# HƯỚNG DẪN SỬ DỤNG HỆ THỐNG CỔNG THANH TOÁN TRỰC TUYẾN DÀNH CHO SINH VIÊN VÀ PHỤ HUYNH

| Tên tài liệu:  | Tài liệu hướng dẫn sử dụng |
|----------------|----------------------------|
| Phiên bản:     | 2.0                        |
| Ngày cập nhật: | 08/09/2020                 |

# INDEX

| 1    | ΤΡΙΙΥ ΓΛΩ ΗΕ ΤΗΘΝΑ                | 2  |
|------|-----------------------------------|----|
| 1.   |                                   |    |
| 1.1. | Truy cập hệ thống                 | 2  |
| 1.2. | Đăng ký tài khoản                 | 2  |
| 2.   | QUẢN LÝ THÔNG TIN TÀI KHOẢN       | 5  |
| 2.1. | Xem/Cập nhật thông tin tài khoản  | 5  |
| 3.   | NGHIỆP VỤ VẤN TIN                 | 7  |
| 3.1. | Vấn tin công nợ học phí           | 7  |
| 3.2. | Vấn tin công nợ lệ phí            | 9  |
| 4.   | QUẢN LÝ GIỎ HÀNG                  | 10 |
| 4.1. | Quản lý giỏ hàng                  | 10 |
| 5.   | NGHIỆP VỤ THANH TOÁN              | 12 |
| 5.1. | Thanh toán công nợ Học phí/Lệ phí | 12 |
| 5.2. | Xem lịch sử thanh toán            | 13 |
|      |                                   |    |

# 1. TRUY CẬP HỆ THỐNG

## 1.1. Truy cập hệ thống

Truy cập hệ thống theo domain: <u>https://epay.buh.edu.vn/</u>

Sinh viên BUH dùng tài khoản đã đăng ký trên Hệ thống quản lý sinh viên để đăng nhập. Các User còn lại đăng nhập bằng tài khoản sau khi được khởi tạo thành công.

|          | TRƯỜNG ĐẠI HỌC NGÂN HÀNG<br>THÀNH PHÔ HÓ CH MINH                                                |        |
|----------|-------------------------------------------------------------------------------------------------|--------|
|          | Tên đảng nhập hoặc email                                                                        |        |
|          | Mặt khẩu 🛞                                                                                      |        |
|          | Nhở đảng nhập Quên mặt khẩu ?<br>                                                               |        |
|          | Bạn là Phụ huynh/Người giảm hô Sinh viên? Click vào đây đế<br>mở tài khoản<br>Hướng dẫn sử dụng |        |
|          |                                                                                                 |        |
|          |                                                                                                 |        |
| Vietcomb | ?<br>Ink Tải trợ bởi Ngân hàng TMCP Ngoại thương Việt Nam - Chi nhành I                         | ý Đông |

Giao diện Trang đăng nhập

| HÊ THÔNG<br>THANH TOÀN HỌC PHÍ | μ Χησιου, 65                                                                     |
|--------------------------------|----------------------------------------------------------------------------------|
| 😤 Trang chủ                    |                                                                                  |
| Thông tin tài khoản            |                                                                                  |
| Vấn tin Công nơ học phí        |                                                                                  |
| Vấn tin Công nơ lê phí         |                                                                                  |
| 9 Lịch sử thanh toán           |                                                                                  |
| Hướng dẫn sử dụng              |                                                                                  |
|                                | TRƯỜNG ĐẠI HỌC NGÂN HÀNG<br>THÀNH PHÓ HỎ CHÍ MINH                                |
|                                | Vietcombank Tai tro bối Ngân hàng TMCP Ngoại thương Việt Nam - Chi nhánh Kỳ Đồng |

Giao diện Trang chủ sau khi đăng nhập thành công

# 1.2. Đăng ký tài khoản

Role thực hiện: Phụ huynh

Để đăng ký tài khoản cho Phụ huynh, User truy cập vào Trang đăng nhập và thực hiện các bước sau:

 Bước 1: Nhấn vào dòng chữ Bạn là Phụ huynh/Người giám hộ sinh viên? Click vào đây để mở tài khoản.

|          | TRƯỜNG ĐẠI HỌ<br>THÀNH PHỐ HI              | C NGÂN HÀNG<br>Ô CHÍ MINH             |         |
|----------|--------------------------------------------|---------------------------------------|---------|
|          | Tên đăng nhập hoặc email                   |                                       |         |
|          | Mật khẩu                                   | ۲                                     |         |
|          | Nhớ đăng nhập<br>→) Đăng                   | Quên mật khẩu ?<br>.nhập              |         |
|          | Bạn là Phụ huynh/Người giám h<br>mở tài ki | ộ Sinh viên? Click vào đây để<br>hoản |         |
|          | Hướng dẫn                                  | sử dụng                               |         |
|          |                                            | •                                     |         |
| Vietcomb | Tài trợ bởi Ngân hàng TMCP Ngo<br>ank      | ại thương Việt Nam - Chi nhánh        | Kỳ Đồng |

# Giao diện trang đăng nhập

• Bước 2: Nhập giá trị vào các trường ở mục Thông tin Đăng ký theo đúng định dạng yêu cầu.

# Quy tắc:

- Các trường thông tin có đánh dấu (\*) là các thông tin bắt buộc phải nhập, không được để trống và theo đúng định dạng:
  - Họ và Tên: Từ 5 30 ký tự
  - Email: Theo đúng định dạng email (Nếu có nhập)
- Số điện thoại đăng ký phải là số điện thoại đã được khai báo trong hồ sơ sinh viên.

|                           | ĐĂNG KÝ TÀI KHOẢN                                         |   |                                    |
|---------------------------|-----------------------------------------------------------|---|------------------------------------|
| Thông tin Đăng ký         |                                                           |   |                                    |
| Họ và Tên (*)             | Võ Thành Đạt                                              |   |                                    |
| Số điện thoại (*)         | 0942771794                                                |   |                                    |
| Địa chỉ (*)               | 35/12 <u>Bế Văn Cấm, p.Tân Kiếng</u> , <u>q7</u> , Tp.HCM |   |                                    |
| Email                     | dat.vo@cloudteam.vn                                       |   |                                    |
| Mã sinh viên (*)          | 010117120016                                              |   |                                    |
| Ghi chú: Phải khai báo số | điện thoại đã được đăng ký với hồ sơ sinh viên            |   |                                    |
| Thông tin Đăng nhập       |                                                           |   |                                    |
| Tên đăng nhập             | 0942771794                                                |   |                                    |
| Mật khẩu (*)              | Nhập giá trị                                              | ۲ |                                    |
| Xác nhận mật khẩu (*)     | Nhập giá trị                                              | ۲ | $\Lambda \to \chi \land \Lambda$ . |

Giao diện Đăng ký tài khoản (Phụ huynh)

• **Bước 3:** Hệ thống sẽ tự động lấy Số điện thoại đăng ký làm tên Đăng nhập (Không thể thay đổi). User đặt mật khẩu cho tài khoản (Từ 8 - 15 ký tự), nhập mã kiểm tra.

| Số điện thoại (*)                                       | Nhập giá trị                        |                                |     |
|---------------------------------------------------------|-------------------------------------|--------------------------------|-----|
| Địa chỉ (*)                                             | Nhập giá trị                        |                                | P-L |
|                                                         |                                     |                                |     |
| Email                                                   | Nhập giá trị                        |                                |     |
| Mã sinh viên (*)                                        | Nhập giá trị                        |                                |     |
| <i>Ghi chú: Phải khai báo số</i><br>Thông tin Đăng nhập | điện thoại đã được đăng ký với hồ : | sơ sinh viên                   |     |
| Tên đăng nhập                                           | Tên đăng nhập theo số điện thoạ     | ai                             |     |
| Mật khẩu (*)                                            | Nhập giá trị                        | 9                              | •   |
| Kác nhận mật khẩu (*)                                   | Nhập giá trị                        | 9                              | •   |
| Mã kiểm tra (*)                                         | 4-73 📀                              | Nhập mã kiểm tra               |     |
|                                                         | 🤣 Đăng ký                           | 🗲 Trang đăng nhập              |     |
|                                                         |                                     |                                |     |
| Vietcombank Tài trợ                                     | bởi Ngân hàng TMCP Ngoại thương     | g Việt Nam - Chi nhánh Kỳ Đồng |     |

Giao diện Đăng ký tài khoản (Phụ huynh)

• Bước 4: Nhấn nút Đăng ký và xác nhận mở tài khoản.

| Số điện thoại (*)         | Nhập giá trị                                            |           |  |
|---------------------------|---------------------------------------------------------|-----------|--|
| Địa chỉ (*)               | Nhập giá trị                                            |           |  |
|                           |                                                         | h         |  |
| Email                     | Nhập giá trị                                            |           |  |
| Mã sinh viên (*)          | Nhập giá trị                                            |           |  |
| Ghi chú: Phải khai báo số | điện thoại đã được đăng ký với hồ sơ sinh viên          |           |  |
| Thông tin Đăng nhập       |                                                         |           |  |
| Tên đăng nhập             | Tên đăng nhập theo số điện thoại                        |           |  |
| Mật khấu (*)              | Nhập giá trị                                            | ۲         |  |
| <br>Xác nhận mật khẩu (*) | Nhập giá trị                                            | ٢         |  |
| Mã kiểm tra (*)           | 0 7 2 C                                                 |           |  |
| Č                         | 🔮 Đăng ký 😝 😪 Trang ở                                   | lăng nhập |  |
|                           |                                                         |           |  |
| Vietcombank Tài trợ       | bởi Ngân hàng TMCP Ngoại thương Việt Nam - Chi nhánh Kỳ | • Đồng    |  |

Giao diện Đăng ký tài khoản (Phụ huynh)

QUẢN LÝ THÔNG TIN TÀI KHOẢN

## 2.1. Xem/Cập nhật thông tin tài khoản

2.

User Xem/Cập nhật thông tin tài khoản của mình bằng cách truy cập **Trang chủ → Thông tin tài khoản.** 

#### Quy tắc:

 Tài khoản Sinh viên chỉ xem được thông tin lấy từ Hệ thống quản lý đào tạo, không thể cập nhật. Nhấn nút Hủy tài khoản Phụ huynh nếu muốn hủy kết nối đến tài khoản Phụ huynh đã đăng ký. Tài khoản Phụ huynh đã bị hủy sẽ không thể thực hiện Vấn tin công nợ và Thanh toán cho Sinh viên của mình.

| HE THONG<br>THANH TOÁN HỌC PHÍ |                                                                   |                                                  | 📜 Xin chào, 010117120016 😫                     |
|--------------------------------|-------------------------------------------------------------------|--------------------------------------------------|------------------------------------------------|
|                                | Trang chủ - <b>Thông tin sinh viên</b>                            |                                                  |                                                |
| 🐣 Trang chủ                    | Thông Tin Tài Khoản                                               |                                                  |                                                |
| Long tin tài khoản             | Tài khoản đăng nhập                                               | Loại tài khoản                                   | Tình trạng                                     |
| Vấn tin Công nợ học phí        | 010117120016                                                      | Sinh viên                                        | Kích hoạt                                      |
| Vấn tin Công nợ lệ phí         | Tài khoản phụ huynh đăng ký                                       |                                                  |                                                |
| Lich sử thanh toán             | 0942771794                                                        | 🙎 × Hủy tài khoản Phụ huynh                      |                                                |
|                                | Thông Tin Sinh Viên<br>Mã sinh viên                               | Họ và tên                                        | Giới tính                                      |
|                                | 010117120016                                                      | NGUYỄN VĂN TUẤN                                  | Nam                                            |
|                                |                                                                   |                                                  |                                                |
|                                | CMND                                                              | Ngày sinh                                        | Email                                          |
|                                | Nhập giá trị                                                      | Ngày sinh<br>04/01/1983                          | Email Nhập giá trị                             |
|                                | Nhập giá trị<br>Ngành học                                         | Ngày sinh<br>04/01/1983<br>Lớp học               | Email<br>Nhập giá trị<br>Khóa học              |
|                                | Nhập giá trị<br>Ngành học<br>Khoa Ngân hàng                       | Ngày sinh<br>04/01/1983<br>Lớp học<br>17670-2978 | Email<br>Nhập giá trị<br>Khóa học<br>2020-2024 |
|                                | Nhập giá trị<br>Ngành học<br>Khoa Ngân hàng<br>Tinh trạng học tập | Ngày sinh<br>04/01/1983<br>Lớp học<br>17670-2978 | Email<br>Nhập giá trị<br>Khóa học<br>2020-2024 |

Giao diện xem Thông tin tài khoản của Sinh viên

Tài khoản Phụ huynh chỉ xem được thông tin đã Đăng ký và thông tin của Sinh viên đã kết nối, không thể cập nhật. Nhấn nút **Thêm sinh viên** để kết nối thêm Sinh viên khác (đã có khai báo trong hồ sơ sinh viên). Tài khoản Phụ huynh có thể thực hiện Vấn tin công nợ và Thanh toán cho tất cả các tài khoản Sinh viên đã được kết nối.

| HỆ THỐNG<br>THANH TOÁN HỌC PHÍ                                                                                                    |                                                                                                    |                                                            | 📜 Xin chào, 0942771794 😫                         |
|----------------------------------------------------------------------------------------------------|----------------------------------------------------------------------------------------------------|------------------------------------------------------------|--------------------------------------------------|
| <ul> <li>THANH TOÁN HỌC PHÍ</li> <li>Trang chủ</li> <li>Thông tin tài khoản</li> <li>Vấn tin Công nơ học phí</li> <li>Vấn tin Công nơ lệ phí</li> <li>Lịch sử thanh toán</li> </ul> | Trang chủ - Thông tin phụ huynh<br>Thông Tin Tài Khoản<br>Tài khoản đăng nhập<br>0942771794<br>Họ và Tên<br>Nguyễn Thị Kim | Loại tài khoản<br>Phụ huynh<br>Số điện thoại<br>0942771794 | Tình trạng<br>Kích hoạt<br>Email<br>Nhập giá trị |
|                                                                                                    | Địa chỉ<br>quân 4, hcm<br>Thông Tin Sinh Viên<br>Mã sinh viên<br>010117120011 × ∨<br>Họ và tên                             | Giới tính                                                  | CMND                                             |

Giao diện Thông tin tài khoản của Phụ huynh

| HỆ THỔNG<br>THANH TOÁN HỌC PHÍ |                                 |           | ) Xin chào, 0942771794          |
|--------------------------------|---------------------------------|-----------|---------------------------------|
|                                | Trang chủ - Thông tin phụ huynh |           |                                 |
| Trang chủ                      | 010117120011 × ~                |           |                                 |
| 2. Thông tin tài khoản         | Họ và tên                       | Giới tính | CMND                            |
| Vấn tin Công nợ học phí        | PHẠM PHỦ QUỐC                   | Nam       |                                 |
| Vấn tin Công nợ lệ phí         | Ngày sinh                       | Email     | Ngành học                       |
| Uch sử thanh toán              | 04/03/1968                      |           | Khoa Hệ thống thông tin quản lý |
|                                | Lớp học                         | Khóa học  | Tinh trạng học tập              |
|                                | 91031                           | 2020-2024 | Đang học                        |
|                                |                                 |           |                                 |
|                                | A+ Them sinn vien               |           |                                 |
|                                |                                 |           |                                 |
|                                |                                 |           | 🕅 Lưu 🔶 Quay lai                |
|                                |                                 |           |                                 |
|                                |                                 |           |                                 |

Giao diện Thông tin tài khoản của Phụ huynh

 Các tài khoản được khởi tạo trên hệ thống như: Admin BUH, IT BUH... có thể Xem và Cập nhật các thông tin của mình.

| HỆ THỔNG<br>THANH TOÁN HỌC PHÍ |                                    |                | 📜 Xin chảo, admin 😫    |
|--------------------------------|------------------------------------|----------------|------------------------|
|                                | Trang chủ - <b>Thông tin admin</b> |                |                        |
| 👫 Trang chủ                    |                                    |                |                        |
| 🎒 Thông tin tài khoản          | Thông Tin Tài Khoản                |                |                        |
| Vấn tin Công nợ học phí        | Tên đăng nhân *                    | Loại tài khoản | Tiph trang             |
| Vấn tin Công nợ lệ phí         | admin                              | Admin BUH      | Kich hoat              |
| Lịch sử thanh toán             | Họ và Tên                          | Số điện thoại  | Email                  |
| Thống kê & Đối soát            | Fernando Luettgen                  | 0942771794     | hieu.pham@cloudteam.vn |
| Người dùng                     |                                    |                |                        |
| Nhật ký hoạt động              |                                    |                |                        |
|                                |                                    |                | 🔀 Lưu 🔶 Quay lại       |
|                                |                                    |                |                        |
|                                |                                    |                |                        |
|                                |                                    |                |                        |
|                                |                                    |                |                        |

Giao diện Thông tin tài khoản của các User được khởi tạo trên hệ thống

3. NGHIỆP VỤ VẤN TIN

#### 3.1. Vấn tin công nợ học phí

Để vấn tin công nợ học phí, User truy cập **Trang chủ**  $\rightarrow$  **Vấn tin công nợ học phí** và thực hiện các bước sau:

• **Bước 1:** Chọn Mã sinh viên sau đó nhấn nút **Vấn tin**. Đối với tài khoản sinh viên thì hệ thống tự điền sẵn Mã sinh viên và không thể chọn.

| HỆ THỐNG<br>THANH TOÁN HỌC PHÍ | 📜 Xin chào, 010117120016 😫                                                     |
|--------------------------------|--------------------------------------------------------------------------------|
|                                | Trang chủ - Vấn tin Công nợ học phí                                            |
| 🐣 Trang chủ                    |                                                                                |
| Lo Thông tin tài khoản         | Mã cịnh viên                                                                   |
| Vấn tin Công nợ học phí        | 010117120016 C Văn tin                                                         |
| Vấn tin Công nợ lệ phí         |                                                                                |
| Uich sử thanh toán             | Mã học phần Tên môn học Loại học phần Số TCTH Số TCLT Còn nợ Mức phí Hành động |
|                                | Không có dữ liệu                                                               |
|                                | Đang xem 0 đến 0 trong tổng số 0 mục                                           |
|                                | 📜 Thêm vào giổ hàng                                                            |
|                                | Tổng số mục thanh toàn: mục                                                    |
|                                | Tống số tiền: VND                                                              |
|                                |                                                                                |
|                                | 😭 Xem gió hàng 🥢 🔶 Quay lại                                                    |
|                                |                                                                                |

Giao diện Vấn tin Công nợ học phí

Bước 2: Sau khi hệ thống đã lấy được dữ liệu. User Click vào các ô hoặc nút
 Ac chọn các mục cần thanh toán (Click vào ô nằm cùng hàng với các tên trường sẽ chọn tất cả các mục hiện có).

| HỆ THỐNG<br>THANH TOÁN HỌC PHÍ | 📜 Xin chào, 010117120016 😫                                                     |
|--------------------------------|--------------------------------------------------------------------------------|
|                                | Trang chủ - Văn tin Công nợ học phí                                            |
| 🐣 Trang chủ                    |                                                                                |
| an Thông tin tài khoản         |                                                                                |
| Vấn tin Công nợ học phí        | Ma sinh vien                                                                   |
| Vấn tin Công nợ lệ phí         |                                                                                |
| Uch sử thanh toán              | Mã học phản Tên môn học Loại học phản Số TCTH Số TCLT Còn nợ Mức phí Hành động |
|                                | + 🕑 20017-8191 Tài Chính Chứng chỉ 5.0 2,450,000 2,450,000                     |
|                                | - 🕑 44032 Tin học cơ bản Chứng chỉ 10.0 2,450,000 2,450,000                    |
|                                | Đã miễn giảm: 0                                                                |
|                                | Số tiền thực đóng: 2,450,000                                                   |
|                                | Loại phí: Phí môn học                                                          |
|                                | Năm: 2019-2020                                                                 |
|                                | Học kỉ: HK02                                                                   |
|                                | Đang xem 1 đến 2 trên 2 mục                                                    |
|                                |                                                                                |

Giao diện Vấn tin Công nợ học phí

• Bước 3: Nhấn nút Thêm vào giỏ hàng để thêm các mục đã được chọn vào giỏ hàng và tiến

hành thanh toán. Nếu các mục đã được chọn bằng cách nhấn nút 💾 ở bước 2 thì không cần thực hiện thêm bước này.

| HÊ THỔNG<br>THANH TOÁN HỌC PHÍ                             |                            |                 |               |         |         | ٦.          | Xin chào, 010 | 117120016     |
|------------------------------------------------------------|----------------------------|-----------------|---------------|---------|---------|-------------|---------------|---------------|
|                                                            | Trang chủ - Vấn tin Công n | ợ học phí       |               |         |         |             |               |               |
| <ul> <li>Trang chủ</li> <li>Thông tin tài khoản</li> </ul> | Mã học ph                  | hần Tên môn học | Loại học phần | Số TCTH | Số TCLT | Còn nợ      | Mức phí       | Hành động     |
| Vấn tin Công nợ học phí                                    | + 🖌 20017-819              | 91 Tài Chính    | Chứng chỉ     | 5.0     |         | 2,450,000   | 2,450,000     | R             |
| Vấn tin Công nợ lệ phí                                     | + 🖌 44032                  | Tin học cơ bản  | Chứng chỉ     | 10.0    |         | 2,450,000   | 2,450,000     | R             |
| ① Lịch sử thanh toán                                       | Đang xem 1 đến 2 trên      | 2 mục           |               |         |         |             |               |               |
|                                                            | H Them vao gio             | hang            |               |         | Tổng    | số mục than | h toán:       | 02 mục        |
|                                                            |                            |                 |               |         |         | Tongs       | o uen:        | 4,900,000 VND |
|                                                            |                            |                 |               |         | Я       | Xem giỏ hàn | g 🖌 🗧         | – Quay lại    |
|                                                            |                            |                 |               |         |         |             |               |               |

#### Giao diện Vấn tin Công nợ học phí

### 3.2. Vấn tin công nợ lệ phí

Để vấn tin công nợ lệ phí, User truy cập **Trang chủ → Vấn tin công nợ lệ phí** và thực hiện các bước sau:

Bước 1: Chọn Mã sinh viên sau đó nhấn nút Vấn tin. Đối với tài khoản sinh viên thì hệ thống tự điền sẵn Mã sinh viên và không thể chọn.

| HÊ THỔNG<br>THANH TOÁN HỌC PHÍ |                                      |                  | 📜 🔍 Xin chảo, 030805170269 😫 |
|--------------------------------|--------------------------------------|------------------|------------------------------|
|                                | Trang chủ - Vấn tin Công nợ lệ phí   |                  |                              |
| 🕋 Trang chủ                    |                                      |                  |                              |
| 25 Thông tin tài khoản         | Mã sinh viên                         |                  |                              |
| Ván tin Công nơ học phí        | 030805170269                         | C Vấn tin        |                              |
| Văn tin Công nợ lệ phí         |                                      |                  |                              |
| Uch sử thanh toán              | Tên/Mô tả                            | Số tiền          | Hành động                    |
| 📔 🛛 Hướng dẫn sử dụng          |                                      | Không có dữ liệu |                              |
|                                | Đang xem 0 đến 0 trong tổng số 0 mục |                  |                              |
|                                | 🍞 Thêm vào giổ hàng                  |                  |                              |
|                                |                                      |                  | 🄀 Xem giỏ hàng 🧲 Quay lại    |
|                                |                                      |                  |                              |
|                                |                                      |                  |                              |
|                                |                                      |                  |                              |

Giao diện Vấn tin Công nợ lệ phí

Bước 2: Sau khi hệ thống đã lấy được dữ liệu. User Click vào các ô hoặc nút dể chọn các mục cần thanh toán (Click vào ô nằm cùng hàng với các tên trường sẽ chọn tất cả các mục hiện có).

| HỆ THỐNG<br>THANH TOÁN HỌC PHÍ |                                           |                            | ፲ <mark>፡</mark> Xin chào, 030805170269 ၉ |
|--------------------------------|-------------------------------------------|----------------------------|-------------------------------------------|
|                                | Trang chủ - <b>Vấn tin Công nợ lệ phí</b> |                            |                                           |
| 🐣 Trang chủ                    |                                           |                            |                                           |
| 🏖 Thông tin tài khoản          | Mã sinh viên                              |                            |                                           |
| Vấn tin Công nợ học phí        | 030805170269                              | 🔁 Vấn tin Đã lấy được data |                                           |
| Vấn tin Công nợ lệ phí         |                                           |                            |                                           |
| Uich sử thanh toán             | Tên/Mô tả                                 | Số tiền                    | Hành động                                 |
| ) Hướng dẫn sử dụng            | Bảng điểm học kỳ                          | 45,000                     | Ř                                         |
|                                | Giấy xác nhận vay vốn                     | 10,000                     | я                                         |
|                                | ☑ Bảng điểm học kỳ                        | 30,000                     | я                                         |
|                                | Đang xem 1 đến 3 trên 3 mục               |                            |                                           |
|                                | 🍞 Thêm vào giổ hàng                       |                            |                                           |
|                                |                                           |                            | 🋱 Xem giỏ hàng 🧲 Quay lại                 |
|                                |                                           |                            |                                           |

## Giao diện Vấn tin Công nợ lệ phí

Bước 3: Nhấn nút Thêm vào giỏ hàng để thêm các mục đã được chọp vào giỏ hàng và tiến hành thanh toán. Nếu các mục đã được chọn bằng cách nhấn nút ở bước 2 thì không cần thực hiện thêm bước này.

| HỆ THỐNG<br>THANH TOÁN HỌC PHÍ |                                    |                            | 📜 🔍 Xin chào, 030805170269 😫 |
|--------------------------------|------------------------------------|----------------------------|------------------------------|
|                                | Trang chủ - Vấn tin Công nợ lệ phí |                            |                              |
| 🔭 Trang chủ                    |                                    |                            |                              |
| Thông tin tài khoản            | Mã sinh viên                       |                            |                              |
| Văn tin Công nợ học phí        | 030805170269                       | 😅 Vấn tin Đã lấy được data |                              |
| Văn tin Công nợ lệ phí         |                                    |                            |                              |
| ) Lịch sử thanh toán           | ✓ Tên/Mô tả                        | Số tiền                    | Hành động                    |
| Hướng dẫn sử dụng              | Bảng điểm học kỳ                   | 45,000                     | R                            |
|                                | Giấy xác nhận vay vốn              | 10,000                     | R                            |
|                                | Bảng điểm học kỳ                   | 30,000                     | म                            |
|                                | Đang xem 1 đến 3 trên 3 mục        |                            |                              |
|                                | 🏹 Thêm vào giỏ hàng                |                            |                              |
|                                |                                    |                            | 🙀 Xem giỏ hàng 🗲 Quay lại    |
|                                |                                    |                            |                              |

#### Giao diện Vấn tin Công nợ lệ phí

QUẢN LÝ GIỎ HÀNG

#### 4.1. Quản lý giỏ hàng

#### Role thực hiện: Sinh viên, Phụ huynh

4.

Sau khi đã thêm các mục đã chọn để thanh toán vào giỏ hàng, để đi đến giao diện giỏ hàng, User có thể thực hiện bằng 2 cách sau:

 Cách 1: Truy cập Trang chủ → Vấn tin Công nợ học phí/Vấn tin Công nợ lệ phí sau đó nhấn nút Xem giỏ hàng.

| HỆ THỐNG<br>THANH TOÁN HỌC PHÍ | 110 Xin chào, 0942771794                                                       |
|--------------------------------|--------------------------------------------------------------------------------|
|                                | Trang chủ - Vấn tin Công nợ học phí                                            |
| 🐣 Trang chủ                    | Chọn 🗸 🗘 Văn tin                                                               |
| 🍰 Thông tin tài khoản          |                                                                                |
| Vấn tin Công nợ học phí        | Mã học phần Tên môn học Loại học phần Số TCTH Số TCLT Còn nợ Mức phí Hành động |
| Vấn tin Công nợ lệ phí         | Không có dữ liệu                                                               |
| Uch sử thanh toán              | Đang xem 0 đến 0 trong tổng số 0 mục                                           |
|                                | 💘 Thêm vào giỏ hàng<br>Tống số mục thanh toán: mục                             |
|                                | Tống số tiền: VND                                                              |
|                                |                                                                                |
|                                |                                                                                |
|                                | Refit git hang Course                                                          |
|                                |                                                                                |

#### Giao diện Vấn tin Công nợ học phí

Cách 2: Truy cập Trang chủ, sau đó nhấn vào biểu tượng giỏ hàng trên góc phải màn hình.
 Số lượng hiển thị trên biểu tượng là tổng số lượng các mục mà User đã thêm vào giỏ trước đó.

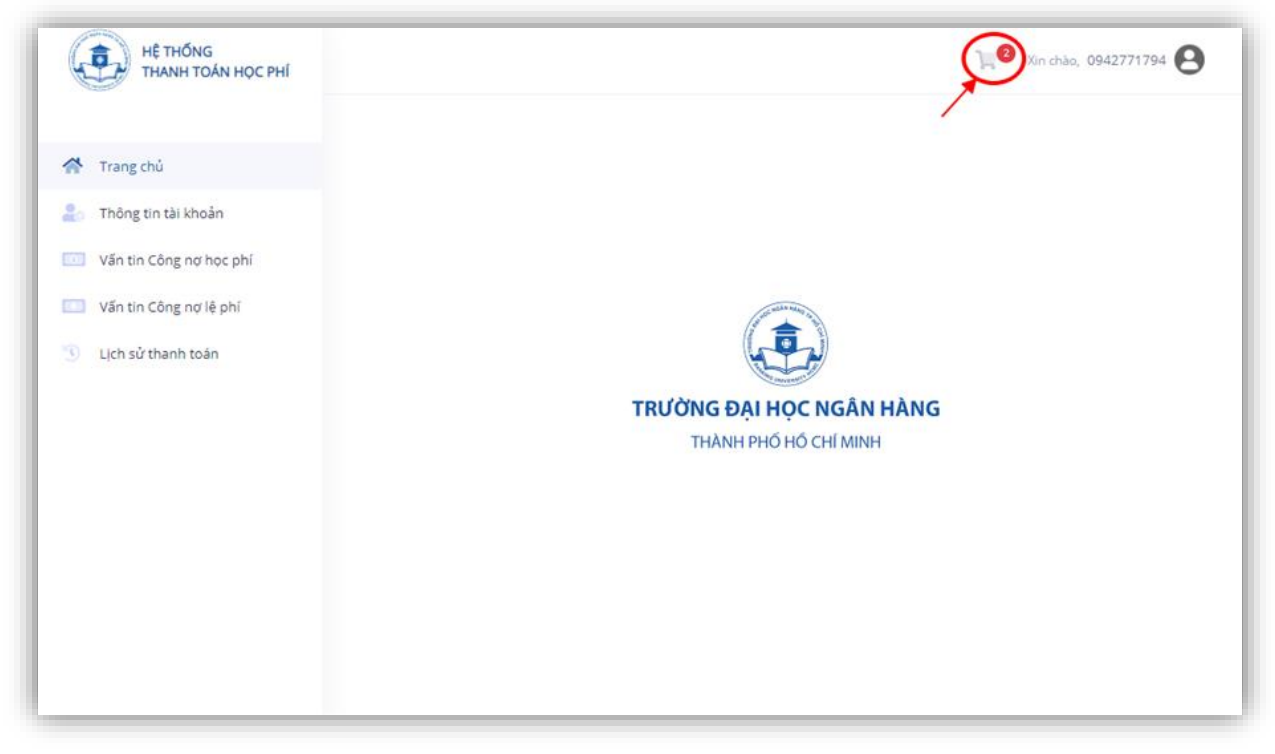

Giao diện Trang chủ

Sau khi màn hình đã hiển thị giao diện Quản lý giỏ hàng, User có thể nhấn nút <sup>4</sup> để xóa các mục không muốn thanh toán nữa ra khỏi giỏ hàng, nhấn nút Thanh toán để tiến hành thanh toán các mục có trong giỏ. Hệ thống sẽ đưa User đến giao diện thanh toán của VNPAY để thực hiện thanh toán online.

Lưu ý: Sau khi đã thêm các mục vào giỏ hàng nhưng chưa thanh toán hoặc thanh toán thất bại

| HÊ THỐNG<br>THANH TOÁN HỌC PHÍ               |                      |              |                |           | ) Xin chào,            | 0942771794    |
|----------------------------------------------|----------------------|--------------|----------------|-----------|------------------------|---------------|
|                                              | Trang chủ - Giỏ hàng |              |                |           |                        |               |
| 🐣 Trang chủ                                  | Các mục th           | anh toán     |                |           |                        |               |
| Thông tin tài khoản                          | Stt Nhóm TT          | Mã           | Tên            | Loại      | Số tiền thực đóng      | Hành động     |
| Vấn tin Công nợ học phí                      | 1 Học phí            | 44032        | Tin học cơ bản | Chứng chỉ | 2,450,000              | D             |
| Vấn tin Công nợ lệ phí<br>Lịch sử thanh toán | 2 Học phí            | 20017-8191   | Tài Chính      | Chứng chỉ | 2,450,000              | ¢             |
|                                              | Đang xem 1 đến       | 2 trên 2 mục |                |           |                        |               |
|                                              | Tổng thanh           | toán         |                |           |                        |               |
|                                              |                      |              |                | Т         | ống số mục thanh toán: | <b>02</b> mục |
|                                              |                      |              |                |           | Tổng số tiền:          | 4,900,000 VND |
|                                              |                      |              |                | Ç         | = Thanh toán           | ← Quay lại    |
|                                              |                      |              |                |           |                        |               |

thì các mục này vẫn tồn tại trong giỏ nếu User không thực hiện thao tác 💾

Giao diện Giỏ hàng

## NGHIỆP VỤ THANH TOÁN

#### 5.1. Thanh toán công nợ Học phí/Lệ phí

5.

Sau khi nhấn nút **Thanh toán** ở giao diện Giỏ hàng, User nhấn nút **Xác nhận** để hệ thống di chuyển đến giao diện của VNPAY và bắt đầu tiến hành thanh toán.

| HỆ THỔNG<br>THANH TOÁN HỌC PHÍ |                                                                                                    | )ू,                    | 0942771794    |
|--------------------------------|----------------------------------------------------------------------------------------------------|------------------------|---------------|
|                                | Trang chủ - Giố hàng                                                                                                    |                        |               |
| 🌁 Trang chủ                    | Các mục thanh toán                                                                                                    |                        |               |
| 2. Thông tin tài khoản         | Stt Nhóm TT Mã Tên Loại                                                                                                    | Số tiền thực đóng      | Hành động     |
| Văn tin Công nơ học phi        | Vác ab ŝa thanh ta śa                                                                                                    | 2,450,000              | 0             |
| Văn tin Công nơ lễ phí         | Xac nhận thành toàn                                                                                                    | 2,450,000              |               |
| ① Lịch sử thanh toán           | Tổng số tiền thanh toàn là 4,900,000 đ. Chúng tời sẽ chuyến bạn đến trang<br>thanh toàn của Đối tác để thực hiện thanh toàn. |                        |               |
|                                | Bạn xác nhận chứ ?                                                                                                    |                        |               |
|                                |                                                                                                    | ống số mục thanh toán: | 02 mục        |
|                                | Vác nhận O Hủy                                                                                                    | Tổng số tiền:          | 4,900,000 VND |
|                                |                                                                                                    |                        |               |
|                                |                                                                                                    | 🚍 Thanh toán           | ← Quay lai    |
|                                |                                                                                                    |                        |               |
|                                |                                                                                                    |                        |               |

Giao diện Giỏ hàng

Sau đó hệ thống sẽ truy cập giao diện của VNPAY để User tự thực hiện thanh toán. Sau khi thực hiện thanh toán, nếu giao dịch thành công hoặc thất bại, màn hình sẽ trở về giao diện Hệ thống thanh toán học phí và hiển thị thông báo kèm Mã giao dịch vừa thực hiện.

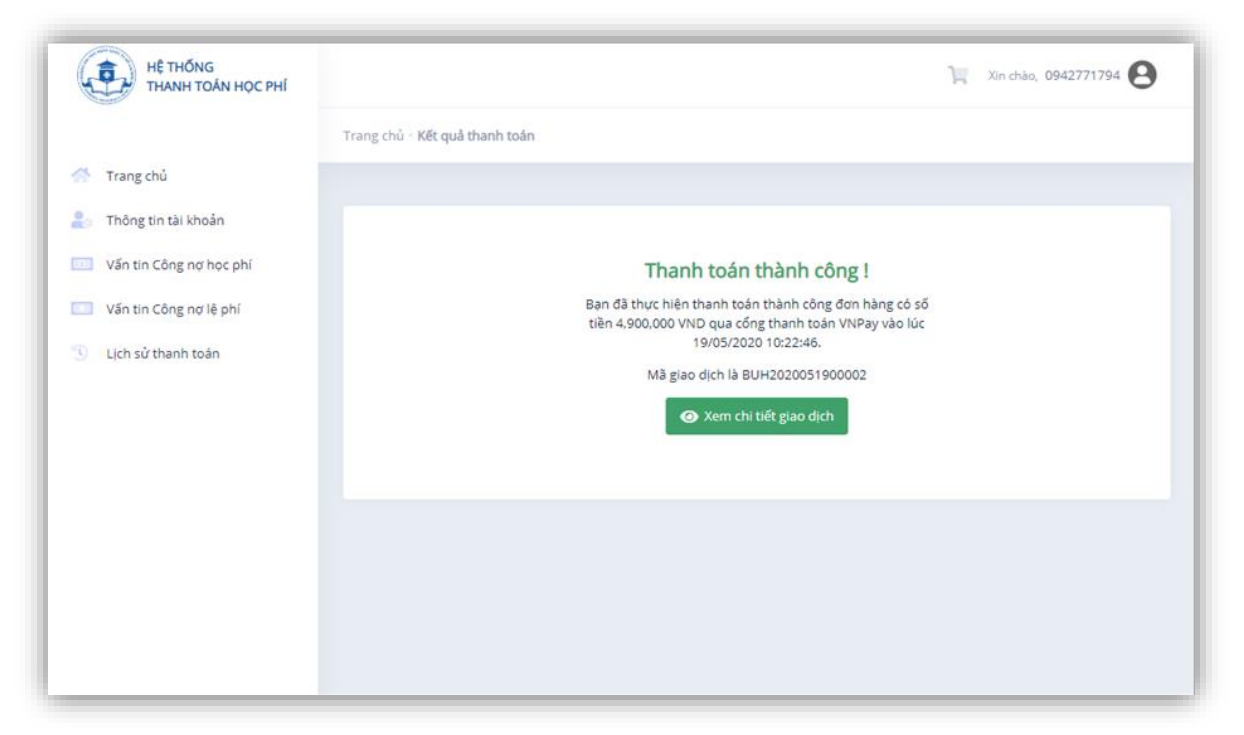

Giao diện Kết quả thanh toán Thành công

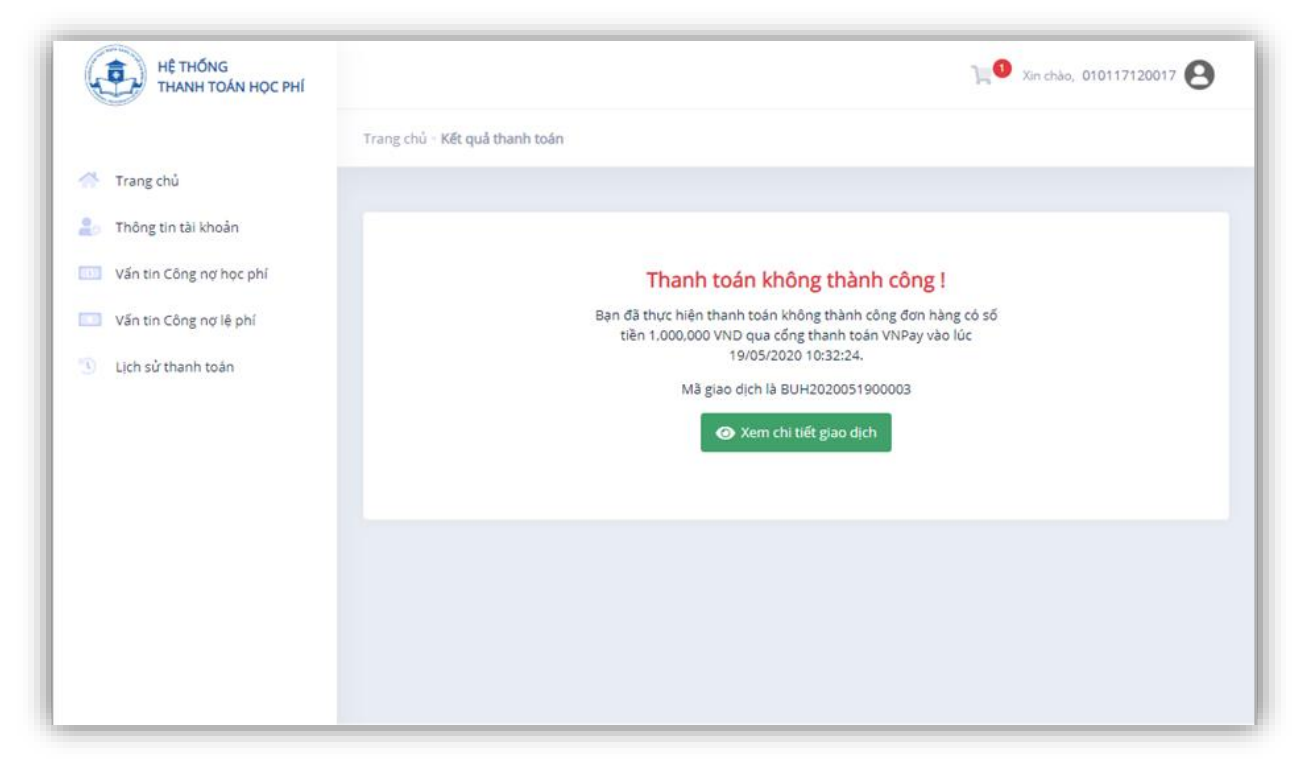

Giao diện Kết quả thanh toán Thất bại

## 5.2. Xem lịch sử thanh toán

Để Xem/Tra cứu lịch sử thanh toán của mình và của tài khoản đã kết nối, User truy cập **Trang chủ** → Lịch sử thanh toán. Toàn bộ các giao dịch đã thực hiện đều được hiển thị trong Danh sách Lịch sử thanh toán này.

| HỆ THỐNG<br>THANH TOÁN HỌC PHÍ |                                                 | 10 Xin chào, 030805170269              |
|--------------------------------|-------------------------------------------------|----------------------------------------|
| т                              | ang chủ - <b>Lịch sử thanh toán</b>             |                                        |
| 🐣 Trang chủ                    |                                                 |                                        |
| 占 Thông tin tài khoản          |                                                 |                                        |
| Vấn tin Công nợ học phí        |                                                 |                                        |
| Vấn tin Công nợ lệ phí         | Q. Tìm kiếm                                     | 🔨 işl têG 😋                            |
| Uich sử thanh toán             | Stt Người dùng thanh toán Mã SV                 | Cổng thanh toán Mã giao dịch Hành động |
| Hướng dẫn sử dụng              | + 1 030805170269 03080517026                    | i9 VNPay BUH2020093000003              |
|                                | + 2 030805170269 03080517026                    | i9 VNPay BUH2020093000002              |
|                                | + 3 030805170269 03080517026                    | 9 VNPay BUH2020093000001               |
|                                | Đang xem 1 đến 3 trên 3 mục (được lọc từ 48 dòn | g)                                     |
|                                |                                                 | ← Quay lại                             |
|                                |                                                 |                                        |

Giao diện Lịch sử thanh toán của tài khoản Sinh viên

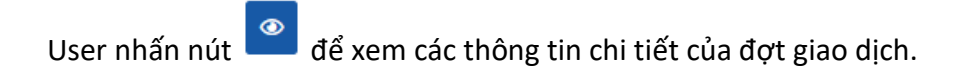

| HỆ THỔNG<br>THANH TOÁN HỌC PHÍ | ∑10 Xin chào, 030805170269 😫                                       |
|--------------------------------|--------------------------------------------------------------------|
|                                | Trang chủ = Lịch sử thanh toán = <b>Xem chi tiết</b>               |
| 🐣 Trang chủ                    | Thông tin thanh toán                                               |
| ar Thông tin tài khoản         | Mã giao dịch Số tiền thanh toán Tỉnh trạng thanh toán              |
| Vấn tin Công nợ học phí        | BUH2020093000003 30,000 Thành công                                 |
| Vấn tin Công nợ lệ phí         | Ngày tạo giao dịch Ngày cập nhật giao dịch                         |
| Lịch sử thanh toán             | 30-09-2020 10:38:51         30-09-2020 10:39:54                    |
| ) Hướng dẫn sử dụng            | Chi Tiết                                                           |
|                                |                                                                    |
|                                | Stt Nhôm thành toàn Năm Học ki Mà Ten/Mô tà Loại Số tiên thực đồng |
|                                | - 1 Lệ phí 100 Bảng điểm học kỳ 30,000                             |
|                                | Tình trạng gạch nợ: Thành công                                     |
|                                | Ngày gạch nợ: 30-09-2020 10:38:51                                  |
|                                | Đang xem 1 đến 1 trên 1 mục                                        |
|                                | ← Quay lại                                                         |

Giao diện Xem chi tiết giao dịch